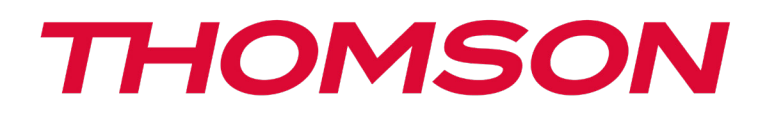

# UTILISATION DU PAVÉ TACTILE

#### Déplacer le pointeur

Faites glisser votre doigt sur le pavé tactile pour déplacer le curseur.

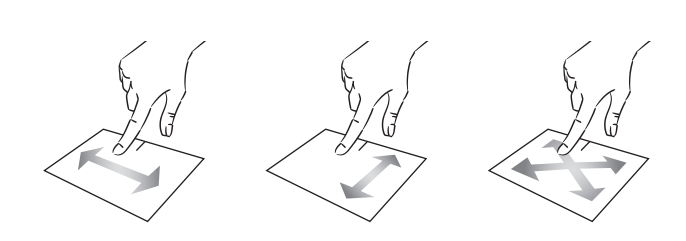

#### Glissé et Déplacé

Appuyez brièvement deux fois sur le pavé tactile pour sélectionner l'élement et maintenez votre doigt sur le pavé tactile en le faisant glisser jusqu'à la position souhaité puis relâchez. Vous pouvez aussi sélectionner un élement puis maintenir un clic gauche tout en faisant glisser un autre doigt sur le pavé tactile pour faire glisser et déplacer un élement.

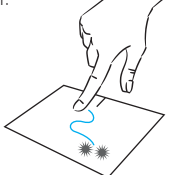

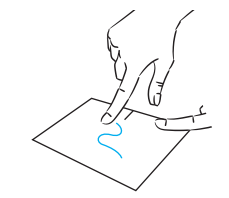

#### Défilement

haut ou vers le bas pour faire défiler de façon vertical.

Faites glisser deux doigts vers le Faites glisser deux doigts vers la gauche ou vers la droite pour faire défiler de façon horizontal.

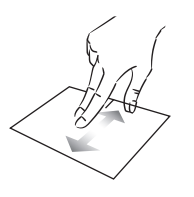

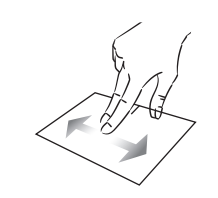

#### Afficher toutes les applications en cours d'exécution

Faites glisser trois doigts vers la haut pour afficher toutes les applications en cours d'exécution.

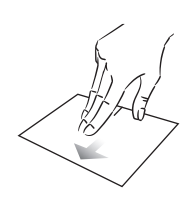

### Clic / Double-clic

Appuyez brièvement une fois pour réaliser un clic. Par exemple pour sélectionner un élément sur le bureau ou dans l'explorateur de fichiers ou pour ouvrir une application du menu démarrer.

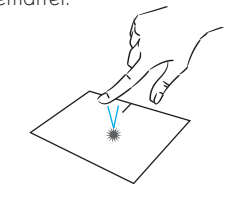

#### Clic gauche

Appuyez brièvement une fois sur le pavé tactile pour réaliser un clic gauche.

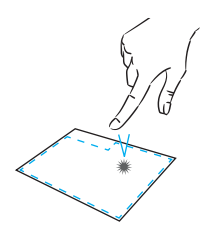

#### Zoom

Rapprochez deux doigts sur la zone du pavé tactile pour effectuer un zoom arrière (zoom -).

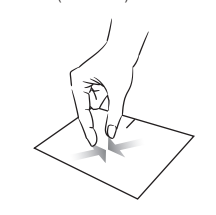

#### Afficher le bureau

Faites glisser trois doigts vers la bas pour afficher le bureau de Windows® 10.

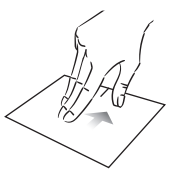

Appuyez brièvement deux fois pour réaliser un double clic. Par exemple sur le bureau ou dans l'explorateur de fichiers, cette fonction vous permettra d'ouvrir l'elément sélectionné.

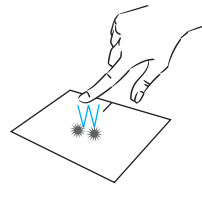

#### Clic droit

Appuyez brièvement une fois en bas à droite du pavé tactile pour réaliser un clic droit ou appuyez brièvement avec deux doigts sur le pavé tactile.

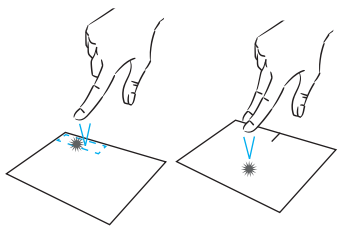

Eloignez deux doigts sur la zone du pavé tactile pour effectuer un zoom avant (zoom +).

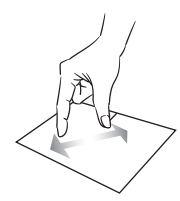

#### Ouvrir le centre d'action

Appuyez brièvement avec quatre doigts pour ouvrir le centre d'action de Windows® 10.

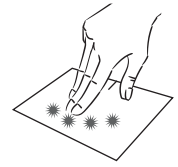

## mythomson.com